## **The Streaming Video Component**

The Streaming Video component allows you to embed certain types of video files onto your webpage. This sheet will provide step by step directions explaining the process of adding the component.

- 1. Sign into the CMS and navigate to the page where you would like to insert your Streaming Video component.
- 2. Click +Add Page Component and select Streaming Video as the type. Give your streaming video an internal name.
- 3. Click Edit This Component on the Streaming Video component you have created.
- 4. Before you browse and upload your video, you may want to click on the Complete List of Supported File Types link to see what type of files you can upload. If you are using a file type that is not on this list, you will not be able to upload it.
- 5. <u>Optional</u> (you can add a title in the next step as well) Click Show Header Configs, check the box next to Show Header/Footer? and give your Streaming Video a title in the styled header text. Click Save and then Hide Header Configs.
- 6. Follow the on screen directions which are the same as below.
  - 1. Browse for your video file.
  - 2. Click Upload.
  - 3. Please be patient, a progress bar will display the upload process.
  - 4. You will be notified below that the encoding process has started.
  - 5. Once the encoding process is complete, you may add additional content (*Title, Autoplay, Date Visible/Expires*) and choose your thumbnail image.)